「らくらく名刺館Ver.3、Ver.3.1、Ver3.2」から「らくらく名刺館Ver3.3」への

バージョンアップ手順

「らくらく名刺館Ver.3.3」は、「らくらく名刺館Ver.3 及び Ver.3.1、Ver.3.2」のデータをそのま ま使用することが可能ですので、バージョンアップの作業は必要ありません。

## 現行のパソコンから新しいパソコンにて 「らくらく名刺館Ver.3.3」をご使用される場合

「らくらく名刺館Ver.3、Ver.3.1、Ver.3.2」にて作成した既存データをご使用される場合は、現行のパソコンで作成したデータをフォルダごとコピーしていただき、新しいパソコンに移行してください。

新しいパソコンに「らくらく名刺館Ver.3.3」をインストール後、現行のパソコンから新しいパソコンへ移行したフォルダを 選択することで、以前作成したデータを従来通りご使用いただけます。

※データ移行は、必ずフォルダごとコピーしてください。コピーしたいフォルダ内における一部のデータのみ移行した場合、 データが正しく開くことが出来ない場合があります。

「らくらく名刺館Ver.3、Ver.3.1、Ver3.2」をアンインストールしてから、「らくらく名刺館Ver.3.3」をインストールして ご利用ください。

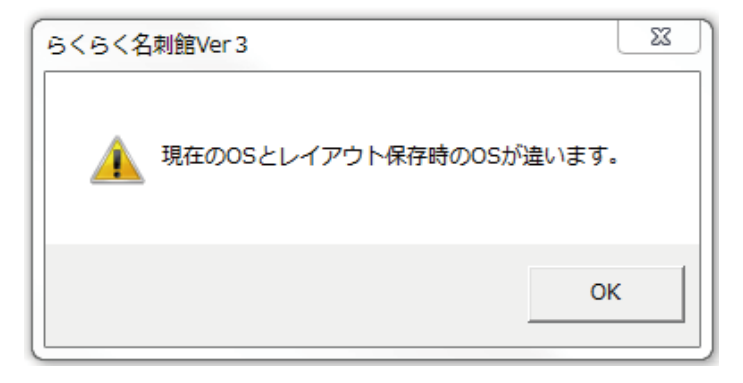

作成されたパソコンのOSが異なる場合に表示されるメッセージです。 現在のOSにて保存後は、表示されません。

## アンインストール 方法

- [スタート]-[コントロールパネル]-[アプリケーションの追加と削除]を開きます。
  「らくらく名刺館Ver3.3アンインストール」を選択し、[追加と削除]ボタンをクリックします。
- 「らくらく名刺館Ver3.3アンインストール」ウインドウが開きますので、
  後は指示に従ってアンインストールを行ってください。
  ※上記はXPの場合。OSによって異なる可能性があります。

アンインストール操作では、作成・保存した名刺データは削除されません。エクスプローラ等で削除してください。